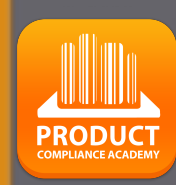

ED

TRUST

# ProductIP Platform Quick Guide

## **Document request**

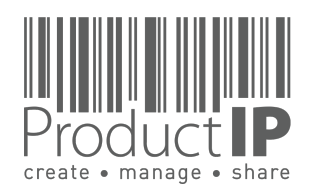

#### YOU HAVE RECEIVED A DOCUMENT REQUEST:

Your customer has sent you an e-mail with the request to upload test reports, certificates and other documents.

Your customer is using ProductIP to get a clear understanding about the european and national requirements relevant for the products that you produce for them. This guide will assist you in processing this request.

Your customer has paid for his file in ProductIP and your participation is free of charge.

**Click "START UPLOADING" for next step.** 

In case of questions contact the ProductIP team: <u>helpdesk@productip.com</u>

+86 755 8323 0515 +31 318 700 622 +49 8218083048 (China) (The Netherlands) (Germany)

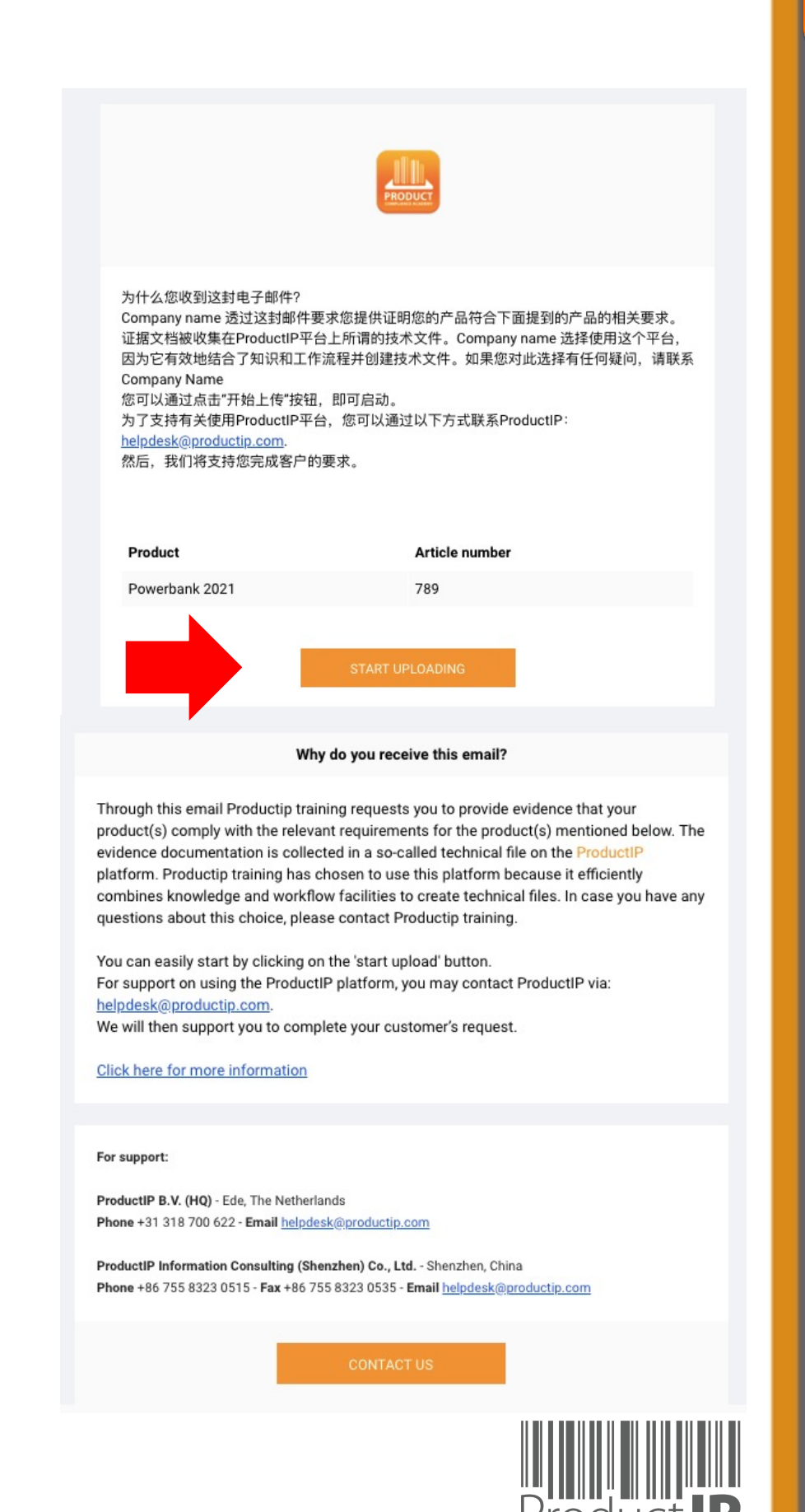

PRODUC<sup>®</sup>

2

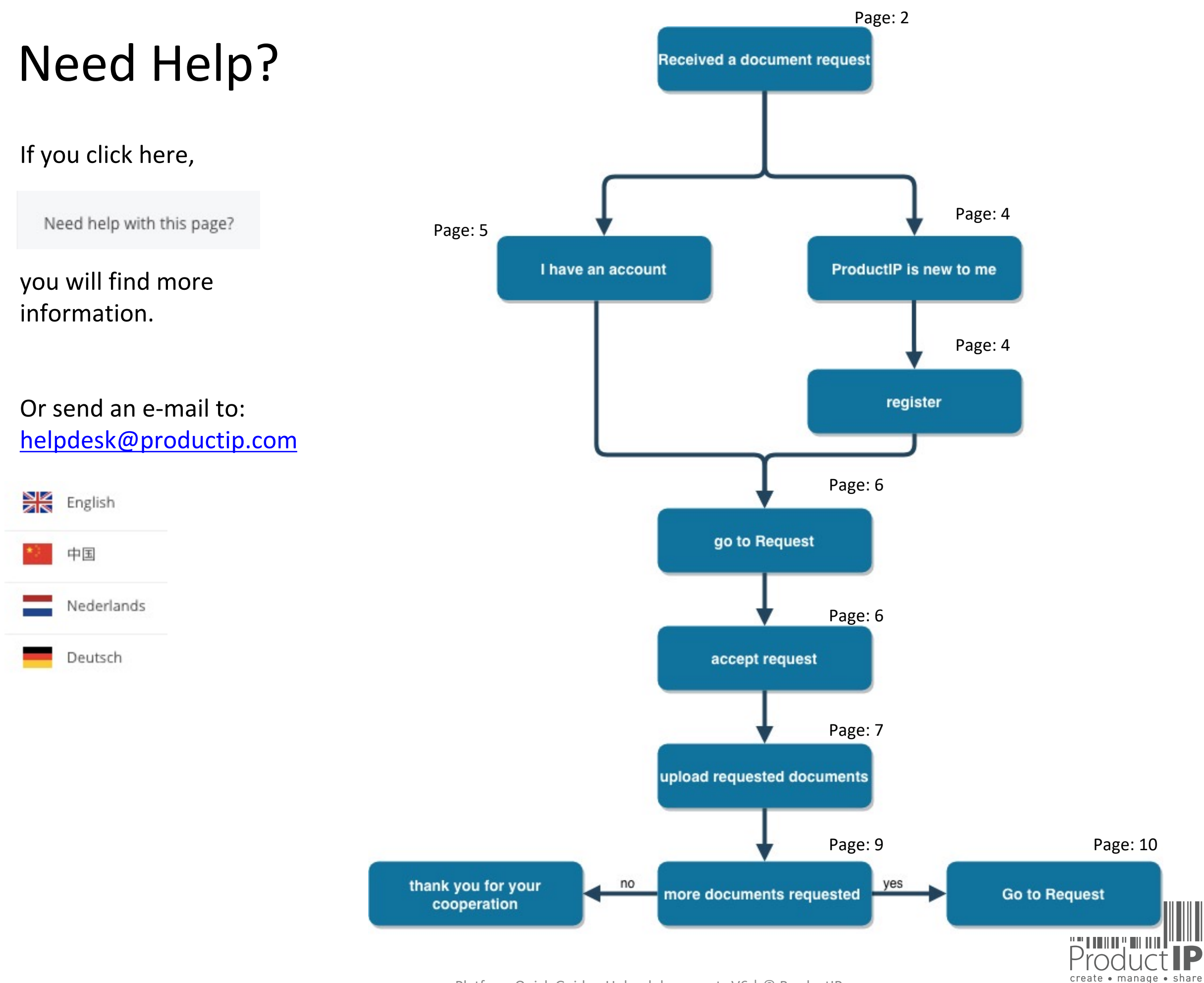

Platform Quick Guide - Upload documents V6 | © ProductIP

(P

PRODUCT

3

D ш

#### **PRODUCTIP IS NEW TO ME:**

#### First time user?

Setup your account in a few steps:

- Fill in your contact details
- Create your own password and confirm
- Accept the general conditions
- Press register
- Done!

Your e-mail address is your username! This should be the same e-mail address as your customer used to send the invite to.

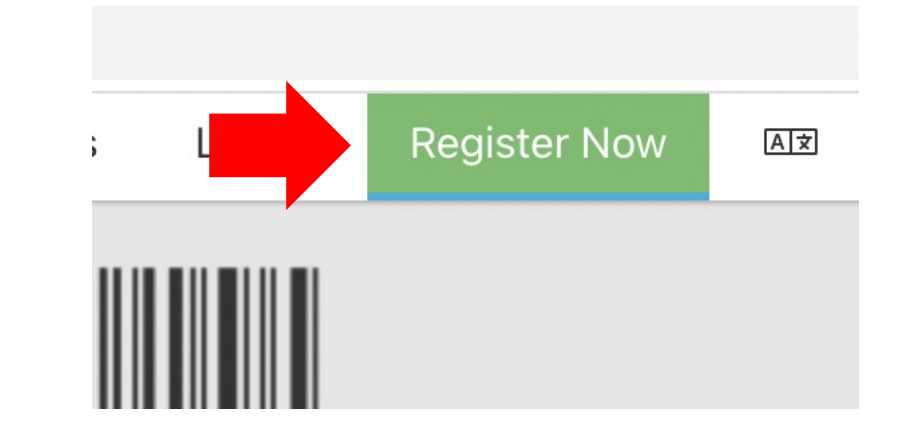

| Welcome to ProductIP<br>Before you can accept the invite from to upload compliance documents, you first have to register a free ProductIP account.                                             |      |
|----------------------------------------------------------------------------------------------------|------|
| E-mail Address:                                                                                                    |      |
| First name: *                                                                                                    |      |
| Middle name:                                                                                                    |      |
| Last name: *                                                                                                    |      |
| Phone number: * • +81 - 3-1234-5678                                                                                                    |      |
| Company: test                                                                                                    |      |
| I have no company name                                                                                                    |      |
| Country/Region: * Japan 👻                                                                                                    |      |
| Preferred email language: * English                                                                                                    |      |
| Password: *                                                                                                    |      |
| Confirm Password: *                                                                                                    |      |
| □ I agree that ProductIP can send me e-mails related to their services.                                                                                                    |      |
| I have read and accept the ProductIP general conditions *                                                                                                    |      |
| I have read and accept the ProductIP privacy statement *                                                                                                    |      |
|                                                                                                    |      |
| Register                                                                                                    |      |
| * = mandatory field                                                                                                    |      |
| Upon registration you will be subscribed to our platform mailinglist to help you get started with our platform and inform you how to access support and training. You can unsubscribe at any I | time |

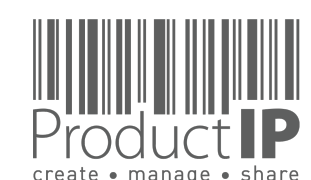

4

WORLD

PRODUC

4

ED

ST

R

H

m

z

СA

ODUCTS

P R

IN WHICH

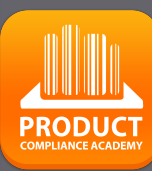

5

### **DID SOMETHING WENT WRONG?**

When you see this screen, it means the email requesting to upload the document has not been sent to your email address.

| Product <b>IP</b> |                                                                                                    |                                      |                                                                                                    | ٥                | 0 credits 🛱          | <b>∰</b> 27 | 0 | ß |
|-------------------|----------------------------------------------------------------------------------------------------|--------------------------------------|----------------------------------------------------------------------------------------------------|------------------|----------------------|-------------|---|---|
|                   | Welcome to stress                                                                                                    | Help for this page     ProductlPedia |                                                                                                    |                  |                      |             |   |   |
|                   | Upload documents for your customer<br>If you expected to see document requests from your customer, please verify your customer sent the<br>document request to the email address you are currently logged in with (VictorXu2016@outlook.com)<br>Click here for more information about the use of our platform |                                      | Create technical files or supplier profiles<br>Use ProductIP to manage product compliance and your suppliers to save<br>risks.<br>To create your own technical files or supplier profiles, you need to have<br>Buy credits More information | reduce costs and | e costs and mitigate |             |   |   |
|                   | Authorised Representative services<br>Placing products on the EU and or the UK marke                                                                                                    | et requires a local e                | ntity that can take care of questions                                                                                                    |                  |                      |             |   |   |

- 1 ask your customer to change the email address so you see the requests immediately.
- 2 or add your colleague who received the email so you are both registered in the account, then the requests will be visible to all.

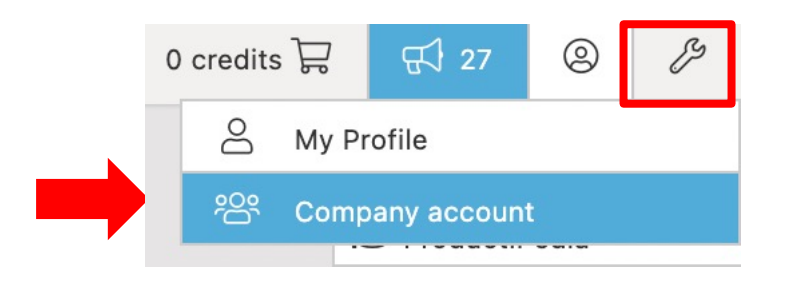

| U | lsers       |  |
|---|-------------|--|
|   | Invite user |  |
|   |             |  |

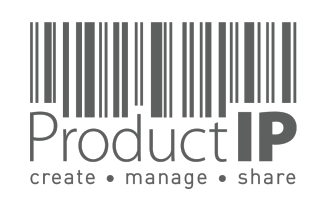

Existing users can directly login in using their e-mail address as username together with the password you have created before.

Forgot your password? Click on the button. You will receive an e-mail with a link to a webpage. Here you can set a new password.

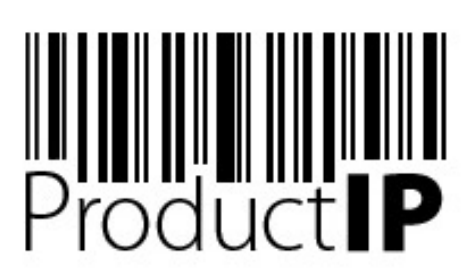

Welcome to ProductIP, the internet based expert system for creating, managing and sharing CE Technical Compliance files.

ProductIP is not a sourcing site. You can only see the technical files that you have created or that you have given access rights to from others. Users are identified via a combination of a user name, your e-mail address, and a password. If you are a new user we ask you to register first so we can verify you have access to the e-mail address you want to use for our system. Please contact us in case you need assistance: helpdesk@productip.com.

#### 2K 💴 💳 📰 🚺 💽 💶 🚺 💿

| your email address     |                                                                                    |                                                                                                  |
|------------------------|------------------------------------------------------------------------------------|--------------------------------------------------------------------------------------------------|
|                        |                                                                                    |                                                                                                  |
| Login                  |                                                                                    |                                                                                                  |
| Forgot your password?  | Need support ?                                                                     | What's new ?                                                                                     |
| Request a new password | User manual                                                                        | Latest release information                                                                       |
|                        | your email address<br><br>Login<br>Forgot your password?<br>Request a new password | your email address Login Forgot your password? Need support ? Request a new password User manual |

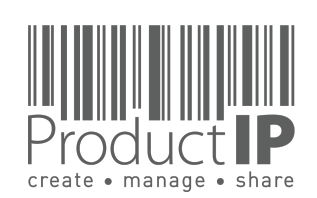

WORLD

4

9/15/21

#### **YOU DO NOT SEE ANY REQUESTS**

No requests are visible in the account.

Then they have not been sent to an email address registered here.

1 ask your customer to change the email address so that you see the requests directly.

2 or add your colleague who received the email, so that you are both registered in the account, then the requests will be visible to everyone (see next page)

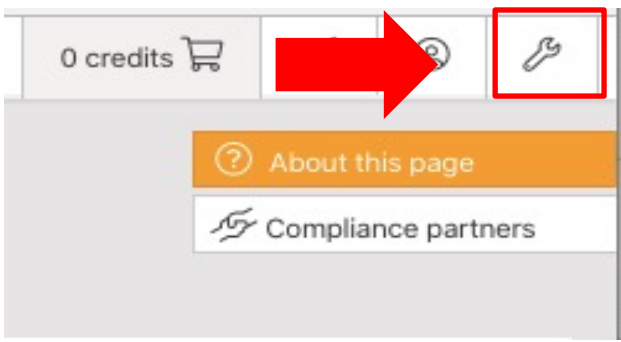

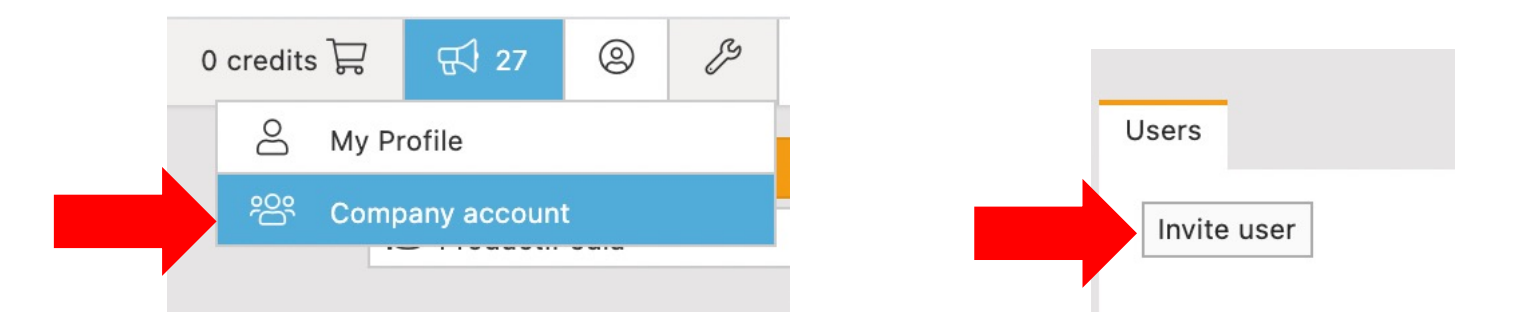

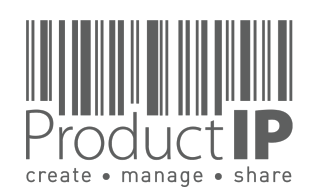

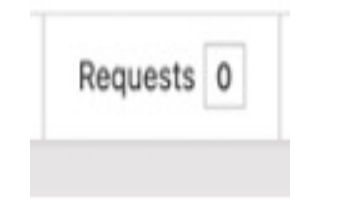

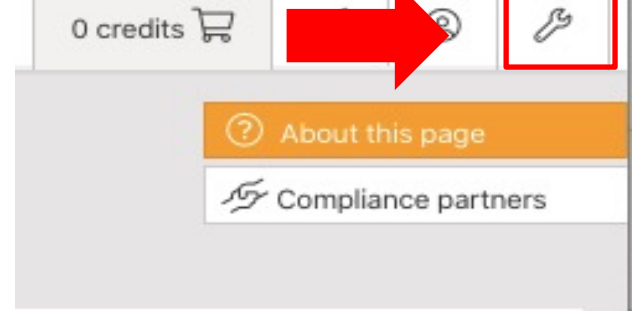

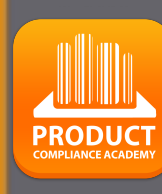

7

ш

F

RUS

H

m

CAN

RODUCTS

Δ.

IN WHICH

#### **GO TO REQUEST:**

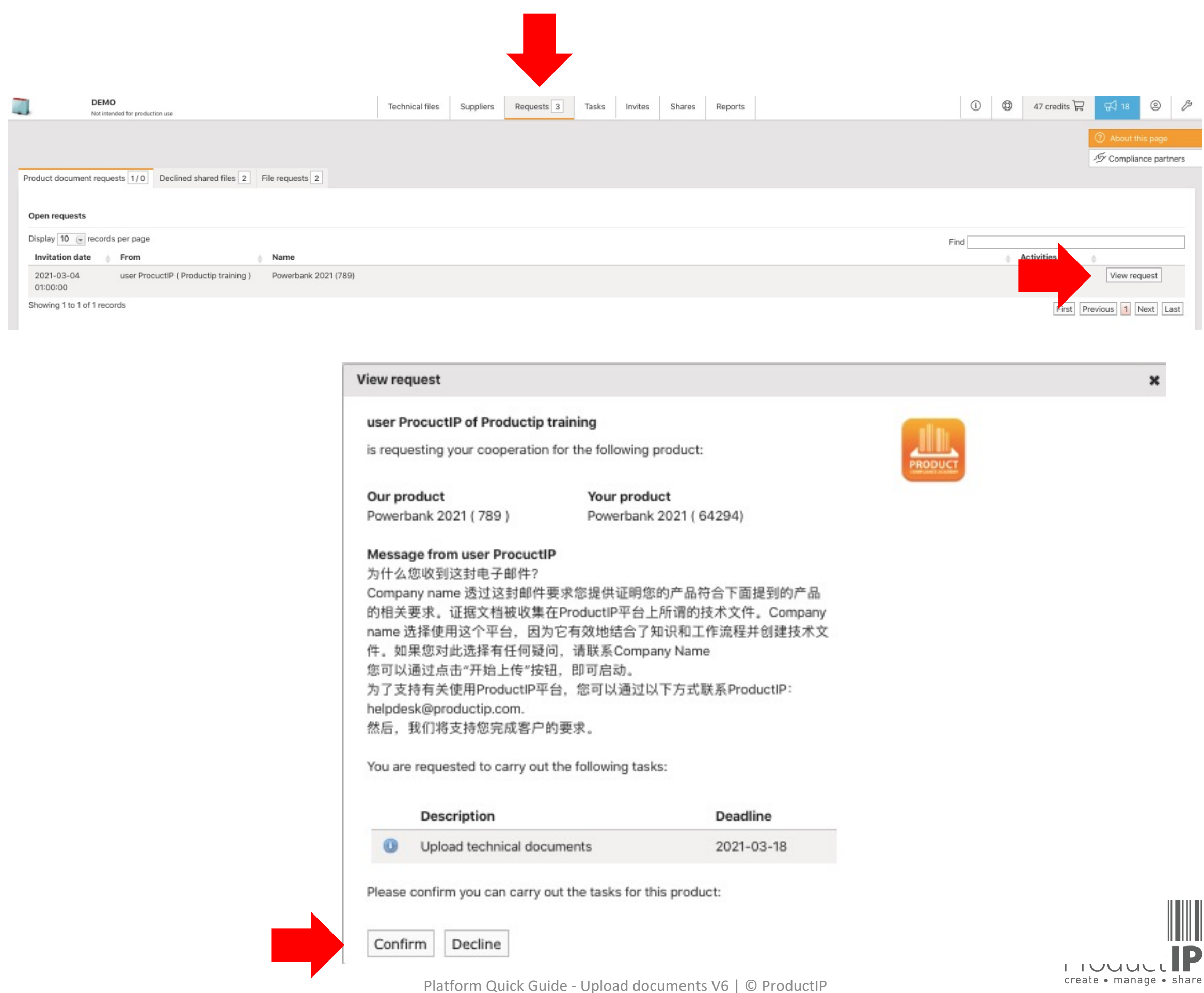

PRODUCT

8

#### **UPLOAD THE REQUESTED DOCUMENTS:**

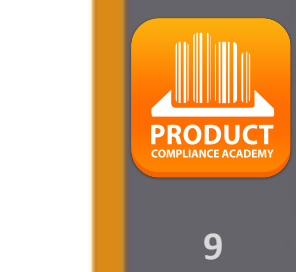

STE

ř

m

z

СA

S

H

DNC

0

Ř

Δ

WHICH

z

Ο

RL

0 M

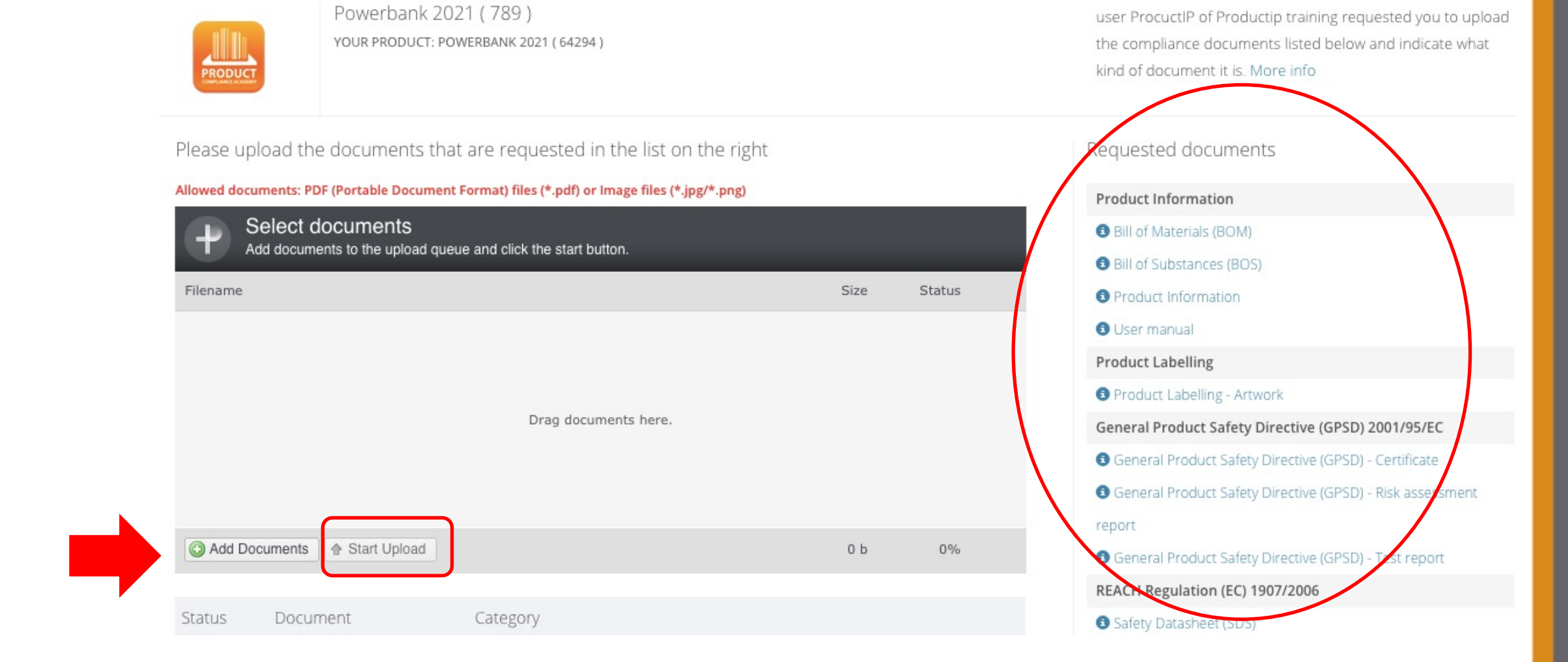

These are the documents that your customer is looking for.

Perhaps you don't have all (yet). In this case it's important to upload what you already have. You can upload \*.PDF, \*.png, \*.jpg. You have to convert \*.doc and \*.xls to \*.PDF first.

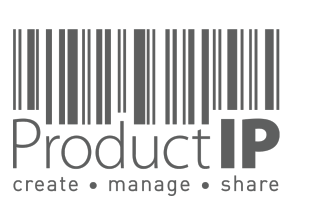

Platform Quick Guide - Upload documents V6 | © ProductIP

10

STED

RO

H

В

z

СA

RODUCTS

Δ.

IN WHICH

## **MORE INFORMATION:**

When the mouse is over the title of the document, more information appears. A Compliance clip is a shortened explanation of the subject, and if available, templates can also be downloaded here.

| Related requirements                                                                              | REACH Regulation (EC) 1907/2006                             |
|---------------------------------------------------------------------------------------------------|-------------------------------------------------------------|
| Available resources for these requirements:                                                       | Safety Datasheet (SDS)                                      |
| Compliance Clip 562 Multimedia standards (Download)                                               | Hazardous Substances not covered by REACH                   |
|                                                                                                   | Chemical Substances - Declaration                           |
| EN 55024:2010                                                                                     | Chemical Substances - Test report                           |
| Including amendments:                                                                             | Electro-Magnetic Compatibility (EMC) Directive 2014/30/EU - |
| - EN 55024:2010/A1:2015                                                                           | recast of 2004/108/EC                                       |
| EN 55032-2015                                                                                     | Electro-Magnetic Compatibility (EMC) - Certificate          |
| Electromagnetic compatibility of multimedia equipment - Emission requirements. This standard will | S Electro-Magnetic Compatibility (EMC) - Test report        |
| replace EN 55022 for ITE and EN 55013 for audio-video equipment.                                  | Restriction of Hazardous Substances Directive (RoHS)        |
| EN 55025-2017                                                                                     | 2011/65/EU                                                  |
| Electromagnetic compatibility of multimedia equipment - Immunity requirements. This standard will | Restriction of Hazardous Substances Directive (RoHS) -      |
| replace EN 55024 (ITE), EN 55020 (audio-video) and EN 55103-2 (professional).                     | Certificate                                                 |
| EnrEN 55025-2012                                                                                  | Restriction of Hazardous Substances Directive (RoHS) - Test |
| CISPR 35:201X (CISPR/I/412/CDV) Electromagnetic compatibility of multimedia equipment - Immunity  | report                                                      |

#### **DONE UPLOADING?:**

Press [ Save & Continue later ] if you have to stop with this task now.

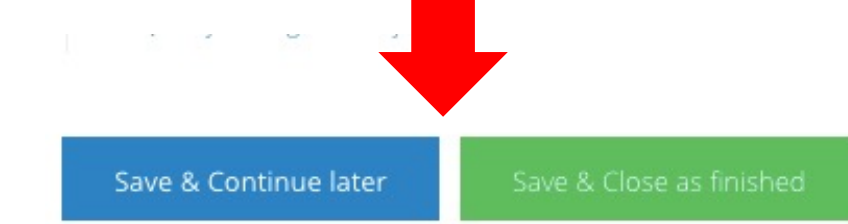

Have you finished your task press [ Save & Close as finished ] .

You customer will now review the uploaded documents.

Most likely there will be some questions or requests for additional information.

For this they will send you a new task that arrive in your e-mail inbox.

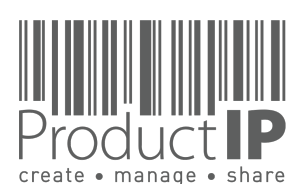

⊲

ORLD

≥

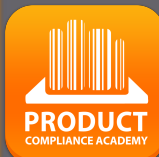

11

#### **REQUEST FOR MORE DOCUMENTS:**

If your customer asks you to upload more, log in again and go to the upload task in "Request". Here you can see the status of the document.

When you click on the "I", you will see the comment your customer has added to the document.

| 1                             | Technical files          | Suppliers          | Requests 3            | Tasks             | Invites  | Shares | Reports             |            | (i)                  | ٢ | 47 credits |  |  |
|-------------------------------|--------------------------|--------------------|-----------------------|-------------------|----------|--------|---------------------|------------|----------------------|---|------------|--|--|
| DEMO                          |                          |                    |                       |                   |          |        |                     |            |                      |   |            |  |  |
| Open requests                 | clined shared files 2    | File requests      | 2                     |                   |          |        |                     |            |                      |   |            |  |  |
| Display 10 💽 records per page |                          | A Name             |                       |                   |          |        |                     |            | Find                 |   | es         |  |  |
| 2021-03-04 user Procucti      | P ( Productip training ) | Powerbar           | n <u>k 2021 (789)</u> |                   |          |        |                     |            |                      | ι | Jpload     |  |  |
|                               | O Add Documen            |                    |                       | oad               |          |        |                     |            |                      |   |            |  |  |
| Statu                         | Status Do                |                    | t                     |                   | Ca       | tego   | ry                  |            |                      |   |            |  |  |
| rejecte                       | d 🚯 🛛 Bol                | A_BoS_G            | olden_1.p             | df                | Bill     | of Ma  | terials             | (BOM)      |                      |   |            |  |  |
| checke                        | d This is a uplaod t     | BOM of<br>he corre | a differen            | nt artic<br>ient. | le, plea | se a   | ration (<br>on of P | of Conform | nity (DoC)<br>entity | ) |            |  |  |
| unche                         | cked Pac                 | kaging (           | Golden 1.i            | Dg                | Che      | oose a | catego              | orv.       |                      |   |            |  |  |

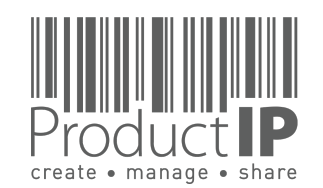

#### **COMMUNICATE WITH YOUR CUSTOMER:**

Do you have some comments for your customer related to this task?

Press "TASKS" and enter your remarks in the "Add a new comment" section.

Press [ Add comment ] when you are done.

Your customer will receive an e-mail.

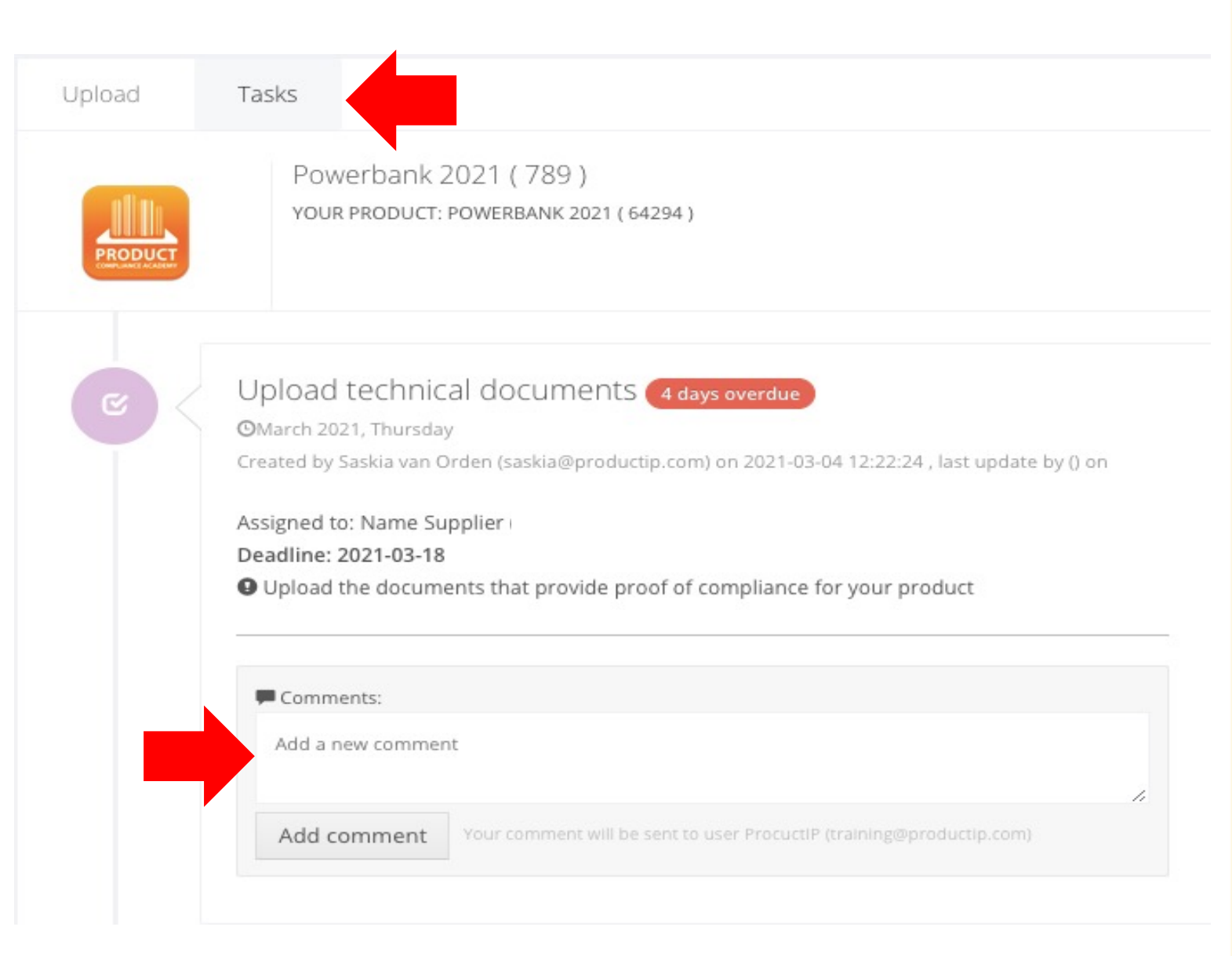

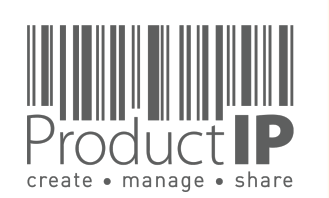

⊲

PRODUC<sup>.</sup>

12

H

S

TRU

m

z

СA

DUCTS

R O

Δ

WHICH

z

Ο

RL

0 M

ProductIP Netherlands (HQ) Rubensstraat 211 6717 VE, EDE

> +31 318 700 622 www.ProductIP.nl

> > 13

**PRODUCI** 

#### **SUMMARY:**

Co-operating with your customer via an invite from ProductIP is efficient, easy, and free of charge.

Any questions about using the system? ProductIP is the help-desk.

If you don't have all the documents available now, upload what you have, assign the document category and press save and close as finished. Your customer will appreciate your prompt cooperation. They will review the documents that you have provided and give you feedback and perhaps a next tasks that you can complete in the same way.

Did you know that you can also create files yourself? In that case you will own the file and you can use it to demonstrate your professional approach to product compliance. Your customer does not need to send you an invite anymore. In fact, now you can SHARE your file with them. Sharing is free for you and for the receiving party. You make the file with your articlenumbers and you change these in OEM files the moment you share them. You can share them with customer A, B, C, all free of charge.

Contact us if you want to learn more about how to demonstrate your professionalism and service attitude around product compliance and join a network of innovative companies using ProductIP.

ProductIP Shenzhen China Room 2409, Main Building Golden Central Tower No. 3037, Jintian Road Futian District. Shenzhen

> +86 755 8323 0515 www.ProductIP.com.cn

ProductIP Germany Am Mittleren Moos 53 D-86167 Augsburg

> +49 821.8083048 www.ProductIP.de

Kapstadtring 7, 2nd Fl. D-22297 Hamburg

> +49 40 87409040 www.ProductIP.de

ProductIP United Kingdom +44 20 3514 3121

> ProductIP France +33 9744 83364

info@ProductIP.com www.ProductIP.com

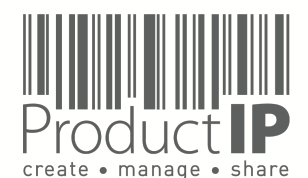